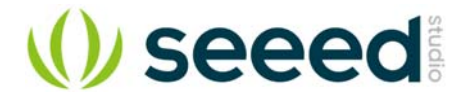

# W5500 Ethernet Shield v1.0

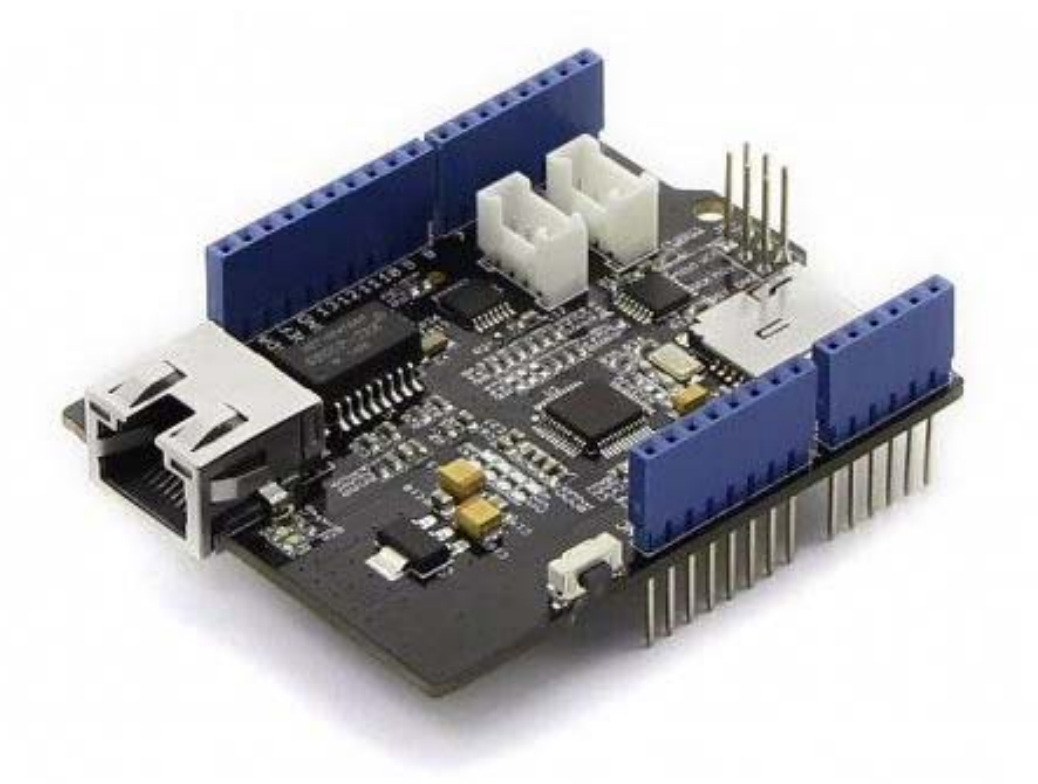

The W5500 Ethernet Shield v1.0 can provide your projects with internet connectivity. W5500 enables users to have the Internet connectivity in their applications by using the single chip, in which TCP/IP stack, 10 / 100 Ethernet MAC and PHY embedded. The shield also has two Grove connectors and a microSD card socket to support projects which require storing large amounts of data from Grove sensor. The RJ45 port (where the Ethernet cable is connected to) is low enough to allow you to stack more shields on top of this one if needed.

### **Features**

- Supports Hardwired TCP/IP Protocols : TCP, UDP, ICMP, IPv4, ARP, IGMP, PPPoE
- Supports 8 independent sockets simultaneously
- Supports Power down mode
- Supports Wake on LAN over UDP
- Supports High Speed Serial Peripheral Interface(SPI MODE 0, 3)
- Internal 32Kbytes Memory for TX/RX Buffers
- 10BaseT/100BaseTX Ethernet PHY embedded
- Supports Auto Negotiation (Full and half duplex, 10 and 100\* based )
- Not supports IP Fragmentation
- 3.3V operation with 5V I/O signal tolerance
- LED outputs (Full/Half duplex, Link, Speed, Active)
- Micro-SD card socket
- Grove connectors for I2C and UART

#### Compatibility

We have produced a lot of extension boards that can make your platform board more powerful, however not every extension board is compatible with all the platform boards, here we use a table to illustrate the compatibilities between extension boards and platform boards.

#### Note

Please note that "Not recommended" means that it might have chance to work with the platform board however requires extra work such as jump wires or rewriting the code. If you are interested in digging more, welcome to contact with <u>techsupport@seeed.cc</u>.

#### Click to see full

| i                              | Arduino Uno<br>Seeeduino v4.2 | Arduino Mega<br>Seeeduino Mega | Zero(m0)<br>LoraWan | Arduino Leonardo<br>Seeeduino Lite | Arduino 101        | Arduino Due<br>3. 3v | Intel<br>Edison 5v | Linkit One      |
|--------------------------------|-------------------------------|--------------------------------|---------------------|------------------------------------|--------------------|----------------------|--------------------|-----------------|
| 2 2.8'' TFT Touch Shield V2.0  | bmp nonsupport                | bmp nonsupport                 | Not recommended     | bmp nonsupport                     | Not recommended    | Not recommended      | Not recommended    | Not recommended |
| 3 Base Shield V2               | Yes                           | Yes                            | Yes                 | Yes                                | Yes                | Yes                  | Yes                | Yes             |
| 4 Camera Shield                | Only Pin234567                | Hardware Serial OK             | Not recommended     | Not recommended                    | Yes                | Hardware Serial OK   | No                 | No              |
| 5 EL Shield                    | Yes                           | Yes                            | No                  | Yes                                | No                 | No                   | No                 | No              |
| e Energy Shield                | Yes                           | Yes                            | Yes                 | Yes                                | Yes                | Yes                  | Yes                | No              |
| 7 GPRS Shield                  | Not recommended               | Not recommended                | Yes                 | Yes                                | Yes                | Not recommended      | Yes                | No need         |
| 8 Motor Shield V2.0            | Yes                           | Stepper motor only             | No                  | Yes                                | Stepper motor only | Stepper motor only   | No                 | No              |
| 9 Music Shield V2.0            | Yes                           | Yes                            | Not recommended     | Yes                                | Yes                | Yes                  | Yes                | Yes             |
| 10 NFC Shield V2.0             | Yes                           | Yes                            | Yes                 | Yes                                | Yes                | Yes                  | No                 | Yes             |
| 11 Protoshield Kit for Arduino | Yes                           | Yes                            | Yes                 | Yes                                | Yes                | Yes                  | Yes                | Yes             |
| 12 RS232 Shield                | Yes                           | Yes                            | No                  | Yes                                | No                 | No                   | No                 | No              |
| 13 Relay Shield V3.0           | Yes                           | Yes                            | Yes                 | Yes                                | Yes                | Yes                  | Yes                | Yes             |
| 14 SD Card Shield V4.0         | Yes                           | Yes                            | Not recommended     | Yes                                | Yes                | Yes                  | No                 | No              |
| 15 Seeed BLE Shield V1         | Yes                           | Not recommended                | Not recommended     | Yes                                | No need            | Not recommended      | Not recommended    | No need         |
| 18 ¥5500 Ethernet Shield       | Yes                           | Yes                            | Yes                 | Yes                                | Yes                | Yes                  | Yes                | Yes             |
| 17 Wifi Shield(Fi250) V1.1     | Not recommended               | Not recommended                | Not recommended     | Yes                                | Yes                | Not recommended      | No need            | No need         |
| 18 Wifi Shield V2              | Yes                           | Not recommended                | Not recommended     | Yes                                | Yes                | Not recommended      | No need            | No need         |
| 19 XBee Shield V2              | Yes                           | Not recommended                | Not recommended     | Yes                                | Yes                | Not recommended      | Not recommended    | Not recommended |

### Hardware Overview

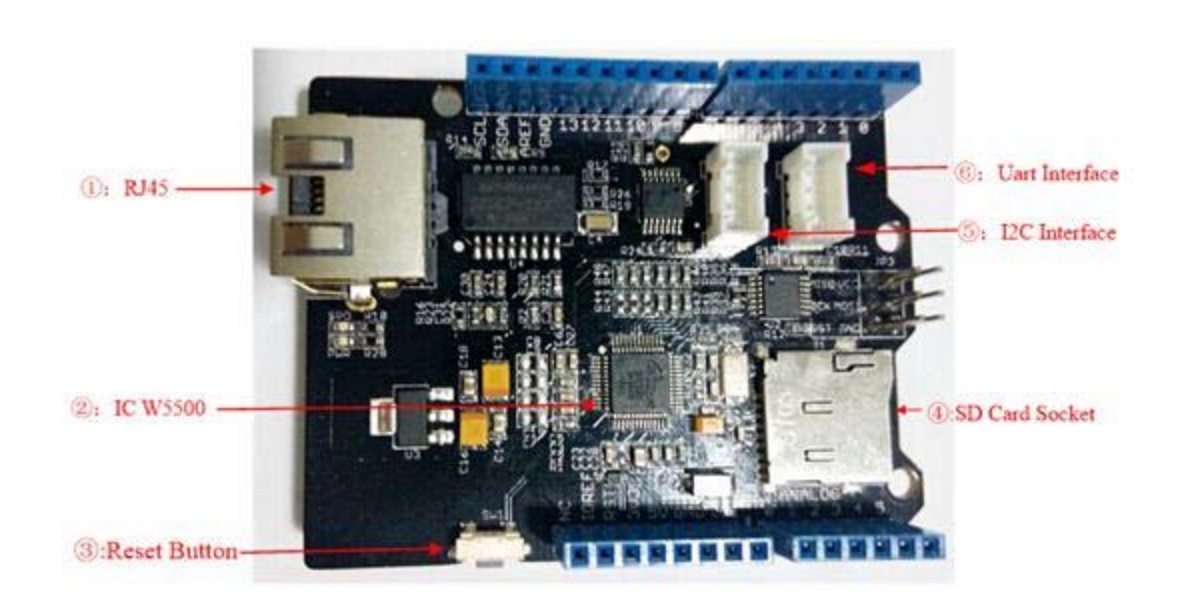

#### **Hardware Configuration**

- 1. RJ45: Ethernet Port;
- 2. IC W5500: a hardwired TCP/IP Ethernet Controller;
- 3. Reset Button: Reset Ethernet shield ;
- 4. SD Card Socket: support Micro SD card in FAT16 or FAT32; maximum storage is 2GB.
- 5. I2C Interface
- 6. UART Interface

#### Pins usage on Arduino

- 1. D4 : SD card chip Selection
- 2. D10 : W5200 Chip Selection
- 3. D11 : SPI MOSI
- 4. D12 : SPI MISO
- 5. D13 : SPI SCK

#### Note

Both W5500 and SD card communicate with Arduino via SPI bus. Pin 10 and pin 4 are chip Selection pins for W5500 and SD slot. They cannot be used as general I/O.

#### Usage

We will show you an example. This example can upload data to webpage and store your sensor data to SD Card.

#### Hardware

#### Part List:

| Name                   | Function                      | Qty |
|------------------------|-------------------------------|-----|
| W5500 Ethernet Shield  | Provide Ethernet connectivity | 1   |
| Seeeduino V4.2         | Controller                    | 1   |
| Grove-Temp&Humi Sensor | Sensor                        | 1   |
| Base Shield V2         | Base Shield                   | 1   |
| Micro SD Card          | Store data                    | 1   |

#### Procedure:

- 1. Mount W5500 Ethernet Shield v1.0 on your Arduino, mount Base Shield V2 on Ethernet Shield, and connect Grove-Temp&Humi sensor to Base Shield D5 Grove port, attach the SD card.
- 2. Connect the Ethernet shield to network with a standard Ethernet cable;

3. Connect Arduino to PC via USB cable;

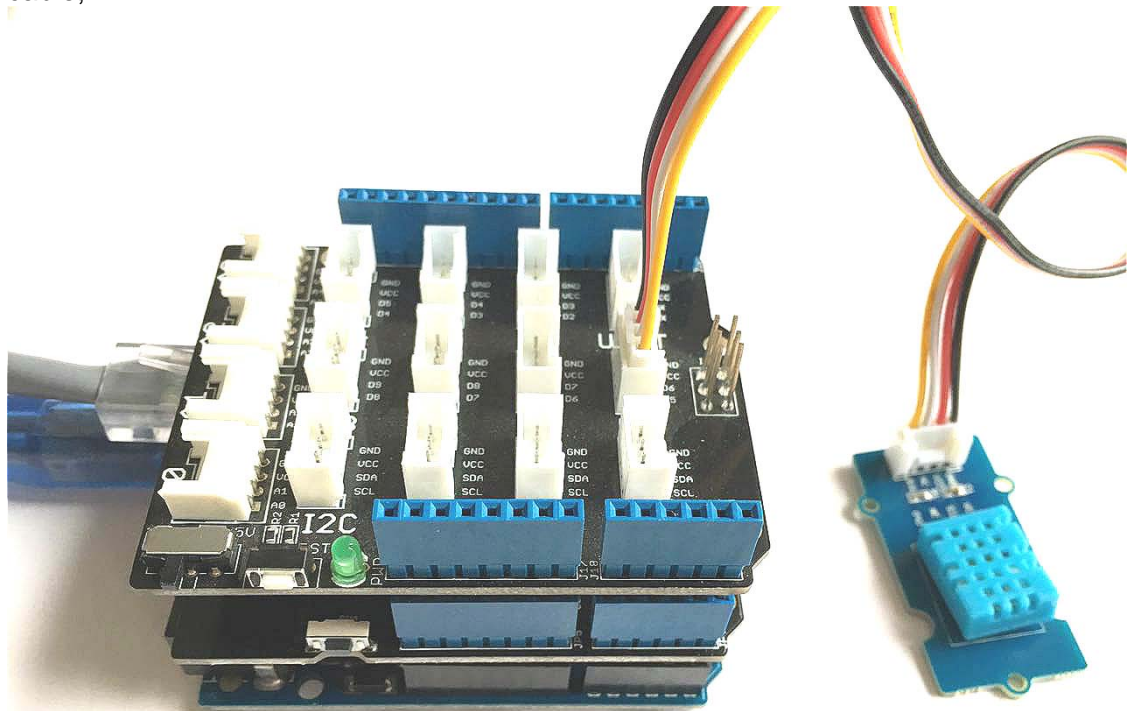

#### Software

- Please follow how to install an arduino library procedures to install library.
- Click on below button to download W5500 Ethernet Shield libraries.

# Download W5500 Ethernet Shield V1.0 Library Library

- Install the library to your Arduino IDE when it is downloaded.
- Copy below code into sketch and then upload:

1//This sketch uses W5500 Ethernet Shield,Seeeduino V4.2,Grove-Temp&Humi,
2//Base Shield V2 Sensor and Micro SD Card to design a temperature and humidity collection station.
3//attach the temperature and humidity sensor to base shield D5 grove port.
4//It publishes the temperature and humidity data to webpage
5//and refresh every 5 seconds, store the data into SD card datalog.txt file.
6
7#include <SD.h>
8#include <SPI.h>
9#include <ethernet.h>
10#include <dht11.h>

11dht11 DHT; 12#define DHT11 PIN 5 13const int chipSelect = 4; 14 15// Please update IP address according to your local network 16#if defined(WIZ550io WITH MACADDRESS) // Use assigned MAC address of WIZ550io 17; 18#else 19byte mac[] = {0xDE, 0xAD, 0xBE, 0xEF, 0xFE, 0xED}; 20#endif 21IPAddress ip(192,168,0,177); 22 23// Initialize the Ethernet server library 24// with the IP address and port you want to use 25// (port 80 is default for HTTP): 26EthernetServer server(80); 27 28void setup() { **29** // Open serial communications and wait for port to open: 30 Serial.begin(9600); 31 while (!Serial) { 32 ; // wait for serial port to connect. Needed for Leonardo only 33 } 34 35 // start the Ethernet connection and the server: 36#if defined(WIZ550io\_WITH\_MACADDRESS) 37 Ethernet.begin(ip); 38#else 39 Ethernet.begin(mac, ip); 40#endif 41 server.begin(); 42 Serial.print("server is at "); 43 Serial.println(Ethernet.localIP()); 44 45 //initializing the SD card 46 Serial.print("Initializing SD card..."); 47 48 // see if the card is present and can be initialized: 49 if (!SD.begin(chipSelect)) { 50 Serial.println("Card failed, or not present"); 51 // don't do anything more: 52 return; 53 } 54 Serial.println("card initialized."); 55} 56 57 58void loop() { 59 // listen for incoming clients 60 EthernetClient client = server.available(); 61 if (client) { 62 Serial.println("new client"); 63 // an http request ends with a blank line 64 boolean currentLineIsBlank = true; 65 while (client.connected()) { 66 if (client.available()) {

|     | 67  | char c = client.read();                                                                       |
|-----|-----|-----------------------------------------------------------------------------------------------|
|     | 68  | Serial.write(c);                                                                              |
|     | 69  | // if you've gotten to the end of the line (received a newline                                |
|     | 70  | // character) and the line is blank, the http request has ended,                              |
|     | 71  | // so you can send a reply                                                                    |
|     | 72  | if (c == '\n' && currentLinelsBlank) {                                                        |
|     | 73  | // send a standard http response header                                                       |
|     | 74  | client println("HTTP/1 1 200 OK")                                                             |
|     | 75  | client println("Content-Type: text/html"):                                                    |
|     | 76  | client println("Connection: close"): // the connection will be closed after completion of the |
|     | 70  | cient.printing connection. close J, // the connection will be closed after completion of the  |
|     | 70  | alight printlp/"Pofrach: E"): // refrach the page outematically every 5 ace                   |
|     | 70  | client printin( Refresh. 5), // refresh the page automatically every 5 sec                    |
|     | 79  | client.phnun(),                                                                               |
|     | 80  | client.printin( DOUTYPE HTML );                                                               |
|     | 81  | client.printin(" <ntmi>");</ntmi>                                                             |
|     | 82  |                                                                                               |
|     | 83  | // output the value of input pin on web                                                       |
|     | 84  | Int chk;                                                                                      |
|     | 85  | chk = DHI.read(DHI11_PIN); // READ DATA                                                       |
|     | 86  | client.print("Humidity: ");                                                                   |
|     | 87  | client.print(DHT.humidity);                                                                   |
|     | 88  | client.println("<br>");                                                                       |
|     | 89  | client.print("Temperature: ");                                                                |
|     | 90  | client.print(DHT.temperature);                                                                |
|     | 91  |                                                                                               |
|     | 92  | //write value of input pin into SD card                                                       |
|     | 93  | // make a string for assembling the data to log:                                              |
|     | 94  | String dataString = "";                                                                       |
|     | 95  | // read the humidity and temperature and append to the string:                                |
|     | 96  | dataString = String(DHT.humidity) + String(DHT.temperature);                                  |
|     | 97  | // open the file. note that only one file can be open at a time,                              |
|     | 98  | // so you have to close this one before opening another.                                      |
|     | 99  | File dataFile = SD.open("datalog.txt", FILE_WRITE);                                           |
| •   | 100 | // if the file is available, write to it:                                                     |
| -   | 101 | if (dataFile) {                                                                               |
| •   | 102 | dataFile.println(dataString);                                                                 |
|     | 103 | dataFile.close();                                                                             |
| -   | 104 | // print to the serial port too:                                                              |
| -   | 105 | Serial.println(dataString):                                                                   |
| -   | 106 | }                                                                                             |
| -   | 107 | // if the file isn't open, pop up an error:                                                   |
| -   | 108 | else {                                                                                        |
| -   | 109 | Serial.println("error opening datalog.txt");                                                  |
| -   | 110 | }                                                                                             |
|     | 111 | break:                                                                                        |
| -   | 112 | }                                                                                             |
| -   | 113 | $if (c == '\n') $                                                                             |
| -   | 114 | // you're starting a new line                                                                 |
| -   | 115 | currentLinelsBlank = true:                                                                    |
| -   | 116 | }                                                                                             |
| -   | 117 | else if $(c != ')r'$                                                                          |
| -   | 118 | // you've gotten a character on the current line                                              |
|     | 119 | currentLinelsBlank = false:                                                                   |
| -   | 120 | }                                                                                             |
| -   | 121 | }                                                                                             |
| -   | 122 | }                                                                                             |
| - 1 |     |                                                                                               |

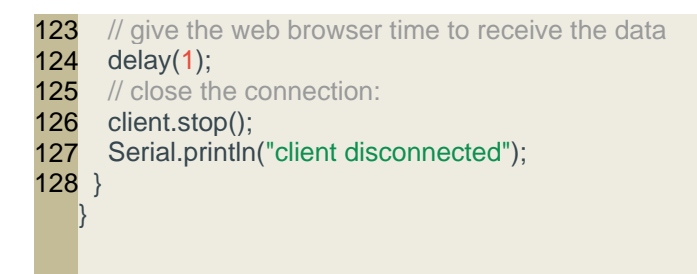

#### Results

Now, we will show result.

- 1. Put your SD card into the computer, you will see some temperature and humidity information.
- 2. What's more, we can see information from web.

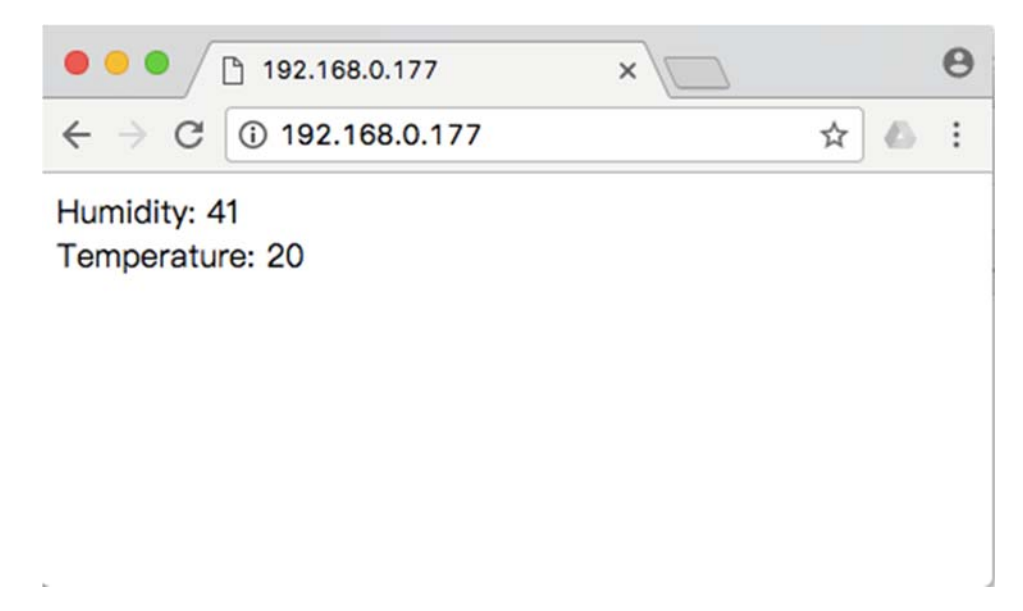

Isn't it very easy? You can begin your project.

#### **Tech Support**

Please submit any technical issue into our forum or drop mail to techsupport@seeed.cc.

http://wiki.seeedstudio.com/W5500\_Ethernet\_Shield\_v1.0/12-6-18

# **X-ON Electronics**

Largest Supplier of Electrical and Electronic Components

Click to view similar products for Ethernet Development Tools category:

Click to view products by Seeed Studio manufacturer:

Other Similar products are found below :

KSZ8852HLEYA TDKEZW5-DEV XAUI-RISER-B DP83848H-MAU-EK ZENETSC0100ZACG XTIB-E EVB-LAN9218I-MINI KSZ8081MNX-EVAL KSZ8081RNB-EVAL KSZ8091RNB-EVAL KSZ8852HLE-EVAL KSZ8863FLL-EVAL KSZ8873MLL-EVAL 2971 TDKEZW3-DEV PD70201EVB47F KSZ8895MQX-EVAL PD70201EVB47 PD-IM-7648M PD-IM-7648T4 ioShield\_A DP83620-EVK/NOPB STEVAL-TDE001V1 STEVAL-PCC010V1 EVB9512